## HOW TO MAKE A MUSIC LESSONS TEACHER WEBSITE

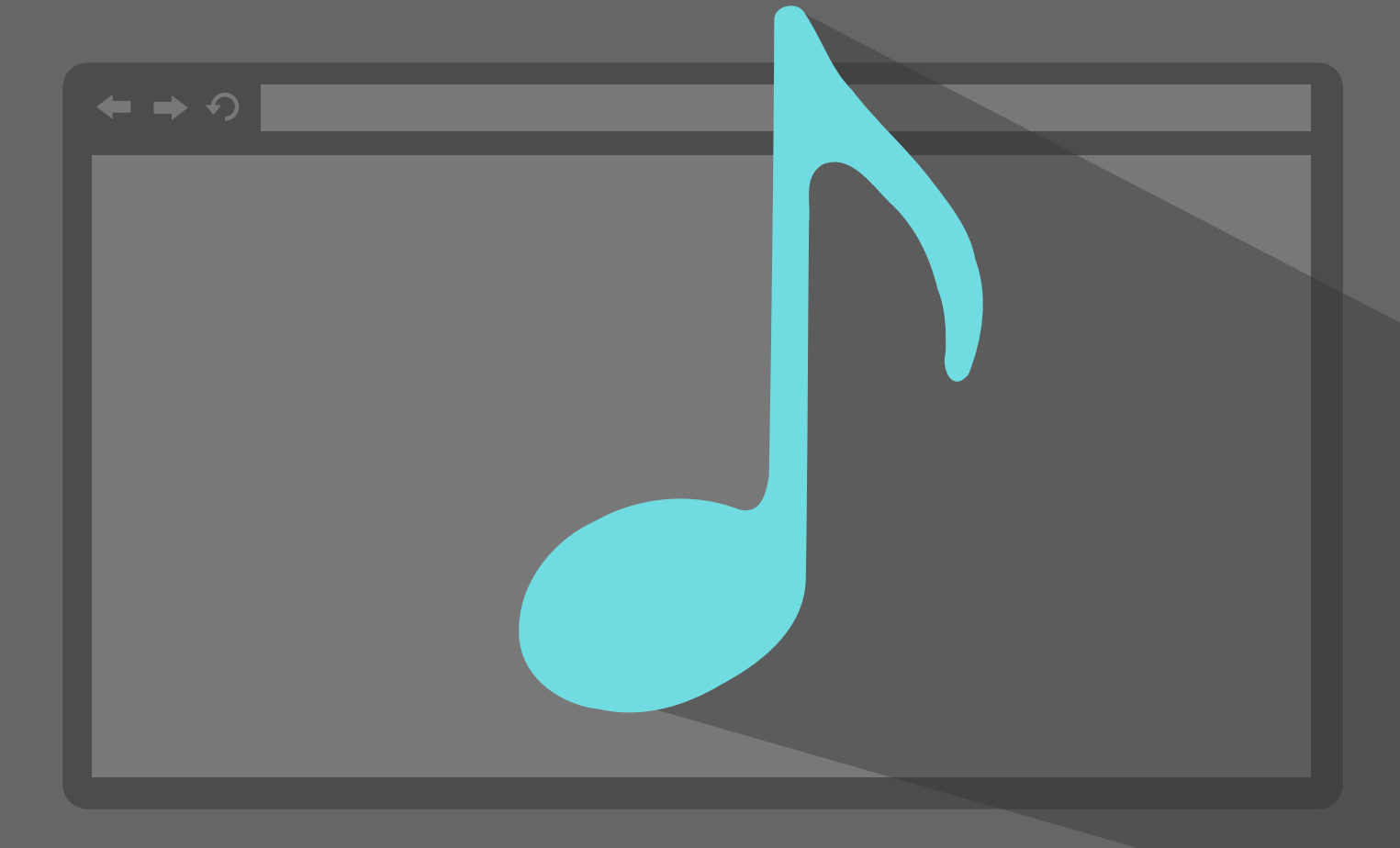

A guide to building a website for your music lessons business. This step-by-step program will simplify complicated decisions like purchasing hosting and designing your site, and ensure your business is represented professionally and effectively online.

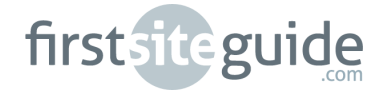

## **TABLE OF CONTENTS**

#### **CHAPTER 1: INTRODUCTION**

About creating your first site About First Site Guide

#### **CHAPTER 2: GETTING STARTED**

Deciding on a domain Choosing a host Setting up web hosting and domain name One click Wordpress installation

#### **CHAPTER 3: WORKING WITH WORDPRESS**

Basic concepts Choosing a theme Downloading and installing your theme Customizing your theme

#### **CHAPTER 4: NAVIGATING WORDPRESS**

Dashboard and menu backend Site Menu Posts, pages and links Sidebars and widgets Plugins and Permalinks

#### **CHAPTER 5: CONCLUSION**

Concluding remarks Extra resources

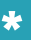

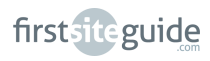

## **INTRODUCTION**

To succeed as a small business owner in the modern times, it is necessary to have a strong accessible online presence. Where in the past potential customers may have checked the newspaper for advertisements, or taken a tab from a flyer on a community bulletin, today the majority of people will enter a quick search into Google instead. The days of analog contact are gone, and as an individual entrepreneur you must adapt and find new ways to access your customers. Building a reliable website is the simplest and best way to do this.

By building your own website, you'll automatically be pushing yourself to the top of the list for potential new students looking for a great music teacher. A strong and attractive presence online not makes you more visible than the hundreds of other music teachers who haven't made a website, but proves your professionalism and credibility in just a click. A website also appeals to a younger, new demographic who will help build a loyal customer base that will last, whereas an analog advertisement would most likely attract an older audience who may not have children or a long term desire for lessons.

Creating a website for your private music lesson business is an invaluable investment into yourself and your future. Affordable on any budget, putting yourself online is a business decision that will last and grow, building momentum over time as you gain popularity in your field. By putting your business online, you also open the doors to easily attaining a social media presence, even if that simply means your students share your site on their Facebook or publish a recommendation on their blog. This free advertising comes hand in hand with a strong, well-made website, something this guide will make easy for you to access and maintain.

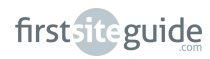

#### In this guide you will find important technical information like:

- Deciding upon a memorable domain name
- Signing up for web hosting using our provided guide
- Deciding on a content management system
- Using key words effectively and other SEO tricks

And of course the fun part: building, designing and maintaining your very own website!

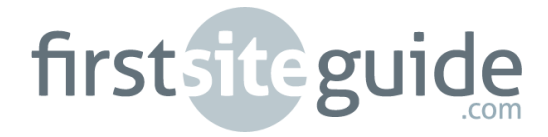

Find us on:

- **<u>firstsiteguide.com/feed</u>**
- **E** <u>twitter.com/firstsiteguide</u>
- f <u>facebook.com/firstsiteguide</u>
- 8<sup>+</sup> plus.google.com/u/0/107268884929506670479
- youtube.com/firstsiteguide

## **GETTING STARTED**

Although creating a website for the first time may seem like a daunting task, the process is really just a series of simple steps that this guide will make clear, quick, and easy for you to follow. Ready? Lets get started.

### 1 Step 1- Deciding on the right domain name

When you type a URL into the browser bar at the top of your web page, that is a domain name. Although it may seem straightforward to pick some words to sandwich between a www. And .com, choosing a domain name is actually a fine-tuned process similar to making sure your instrument it pitch perfect. You will have to pay a small annual fee to keep your hold on this unique name, and once you purchase your domain you cannot edit or change it, so it's important to think carefully before you commit. Here are some tips to ensure you're optimizing your domain name:

When you type a URL into the browser bar at the top of your web page, that is a domain name. Although it may seem straightforward to pick some words to sandwich between a www. And .com, choosing a domain name is actually a fine-tuned process similar to making sure your instrument it pitch perfect. You will have to pay a small annual fee to keep your hold on this unique name, and once you purchase your domain you cannot edit or change it, so it's important to think carefully before you commit. Here are some tips to ensure you're optimizing your domain name:

**a.** when in doubt, go short. You want your name to be catchy and memorable, not an unreadable string of names and details. Consider this example:

#### 

this domain name is far too long and detailed, and gets confusing with the dash and long string of information.

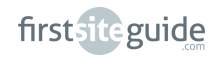

2

Instead, this could simply be:

+ + A http://www.ajcmusiclessons.com

the details are left to be explained on the website, and the domain name is both catchy and easy to remember.

**b.** try to include keywords that will help with search engine optimization. Words like "music" and "teacher" will help you appear when a more general search is entered by the potential customer. If you have a specialty like piano or oboe, try to include that word as well to help automatically narrow the results.

**c.** Make sure to include words that describe what your website is advertising. The domain name needs to indicate the topic of the site to avoid being lost at the bottom of search engine list.

**d.** If you're a reputable teacher with a very well known name that you think customers will be searching, try to include it in your domain, even if its just a last name (ex. www.andersonpianolessons). If you're a newer teacher however, or don't strongly connect your name to your business, leave it out of the domain name and introduce yourself on the website instead.

## 2 Step 2- Choosing Web hosting

Now that you have decided on a domain, you have to find a web host in order for you to get your website up and running. Like buying a lot for the home you plan to build, selecting a reliable we host is a very important step in the website building process. Hosting will cost you a small monthly fee that you can think of as rent for your website's space on the World Wide Web. Often you'll find bundling your domain and hosting together can make site management easier and save you money, but buying them separately is also always an option. 2

When deciding on a host it's important to take into consideration:

\$

**Price** - though hosting I'd usually a relatively low cost, it's important to get the best possible rate and ensure you're get ting the best bang for your buck

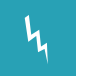

**Speed** - you always want your website to be moving quickly and smoothly

ņ

**Customer support availability** - In case you do have issues with your website, be it a crash or a small setup issue, it is important to choose a reliable company with customer support and troubleshooting constantly available.

- **Uptime** a good host has a high amount of uptime (the time your site is up and running on the internet), whereas an unreli able host will have high downtime due to server issues.
  - **Features** different hosts will offer different special features, such as apps, themes, design options and tools.
- Ξ

**Reviews** - most hosts have published professional reviews and reviews from their customers. Check out the general opinion to narrow down which host is best for you.

Based on our experience working with personal websites and blogs, we recommend using WebHostingHub.com as a hosting provider. They offer a great feature list and reliable support, which is important for when you're just getting started. A hosting plan with HUB will cost you \$3.99 per month plus an annual fee of \$11.99 for your domain

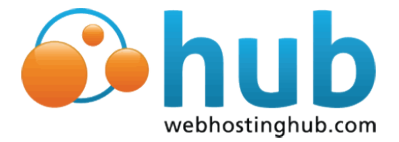

Use this link to get a 50% discount for the first year -FirstSiteGuide.com/hub

## 3 Step 3- Setting up Hosting and Domain Name

Depending on which company you've decided to use, setting up your account could be a varying process. In our example, we are going to be using WebHostingHub. If you'd like to follow along, please visit the following page: <u>FirstSiteGuide.com/hub</u>

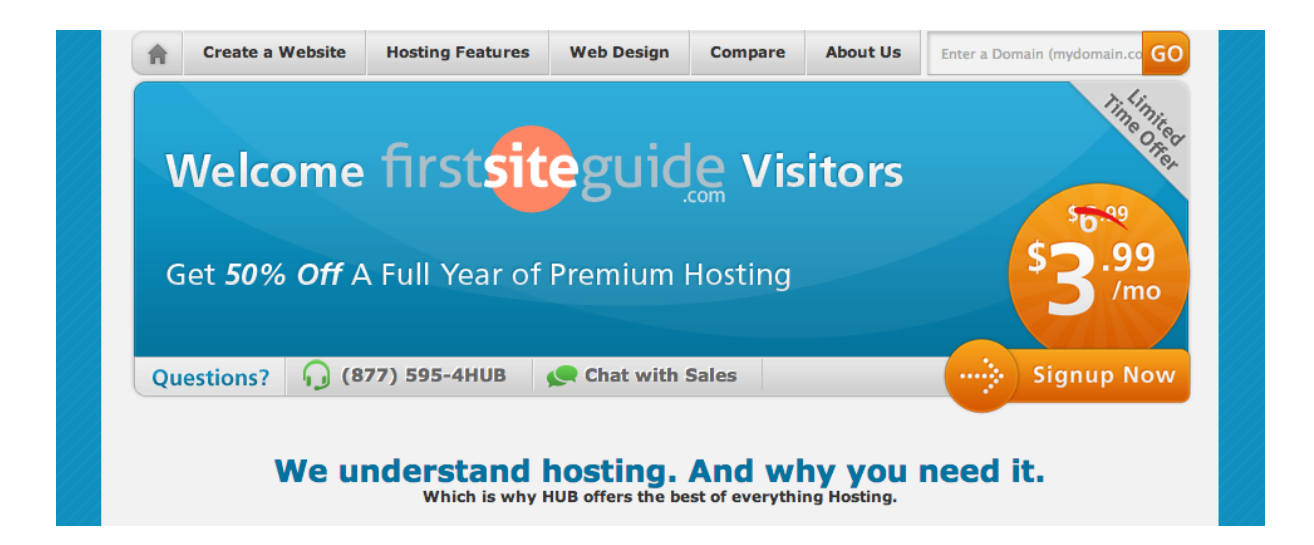

#### Part 1

Follow the prompts to setup hosting from HUB for your new website by clicking on the link above. You'll be asked to create a domain name, or enter one you already own. Shortly after you'll receive a welcome email with your login information for HUB's account management panel. This panel (often referred to as AMP) is where you'll manage account settings and add new services if needed.

| Domain Nan                                                    | ne Options                      |
|---------------------------------------------------------------|---------------------------------|
| I want to register a new domain for my first year of hosting. | I already have a domain to use. |
| yourwebsite . com +                                           | yourwebsite.com                 |
| (e.g. newdomain.com)                                          | (e.g. yourdomain.com)           |
| Search Domain                                                 | Next Step                       |

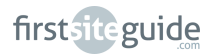

To access your AMP, go to <u>webhostinghub.com</u> and click "login" in the top right hand corner of the screen. This will bring you to the login page, which looks like this:

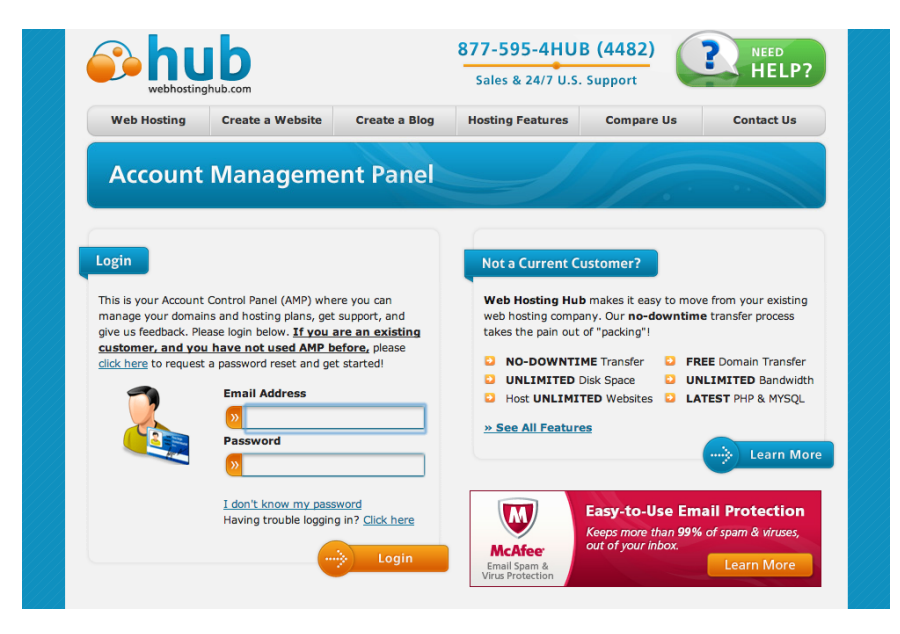

#### Part 2

Once you have logged in with the information provided in your welcome email, you'll find yourself on the main panel of your account, which looks like this:

| Account Mgmt Panel  | Hello Kevin What is AMP?           |                                                                                                    | Lo                                                       |
|---------------------|------------------------------------|----------------------------------------------------------------------------------------------------|----------------------------------------------------------|
| AMP Home            |                                    |                                                                                                    |                                                          |
| Additional Services | Account Notifications              | Annou                                                                                                    | ncomonto                                                 |
| Hosting             | Account Notifications              | Annou                                                                                                    | incements                                                |
| Domains             | No Current Notifications           | No Currer                                                                                                    | nt Announcements                                         |
| Domain Transfers    |                                    | / \                                                                                                    |                                                          |
| Other               | Tools and Resources                |                                                                                                    |                                                          |
| Need Help?          |                                    |                                                                                                    |                                                          |
| Quick Links         | 10 (C                              |                                                                                                    |                                                          |
| Online Support      | Quick Links                        |                                                                                                    | Control Panel                                            |
| Domain Management   | START HEREI                        |                                                                                                    | • Work in Your Control Band [                            |
| Manage Domain       | Choose your website below, the     | en click on the options                                                                                                    | reset password ]                                         |
| Account & Billing   | that follow to set up your site, a | add features, and more!                                                                                                    | Use this to access your                                  |
| Deteile             | Choose Subscription                | -                                                                                                    | account's control panels or<br>to reset their passwords. |
| Decails             |                                    |                                                                                                    |                                                          |
|                     |                                    |                                                                                                    |                                                          |
|                     | Technical Details                  |                                                                                                    |                                                          |
|                     |                                    |                                                                                                    |                                                          |
|                     |                                    | and the second second se |                                                          |

On this page you'll find a small section labelled "control panel". Click through to access your control panel. 2

This is the section where you'll install your content management system, or CMS. Inside your control panel, you will find a dashboard with various tools and applications. If you scroll down, you will find a "Top Applications" section where you can install your preferred content management system. You'll also find the "Softaculous" auto installer here.

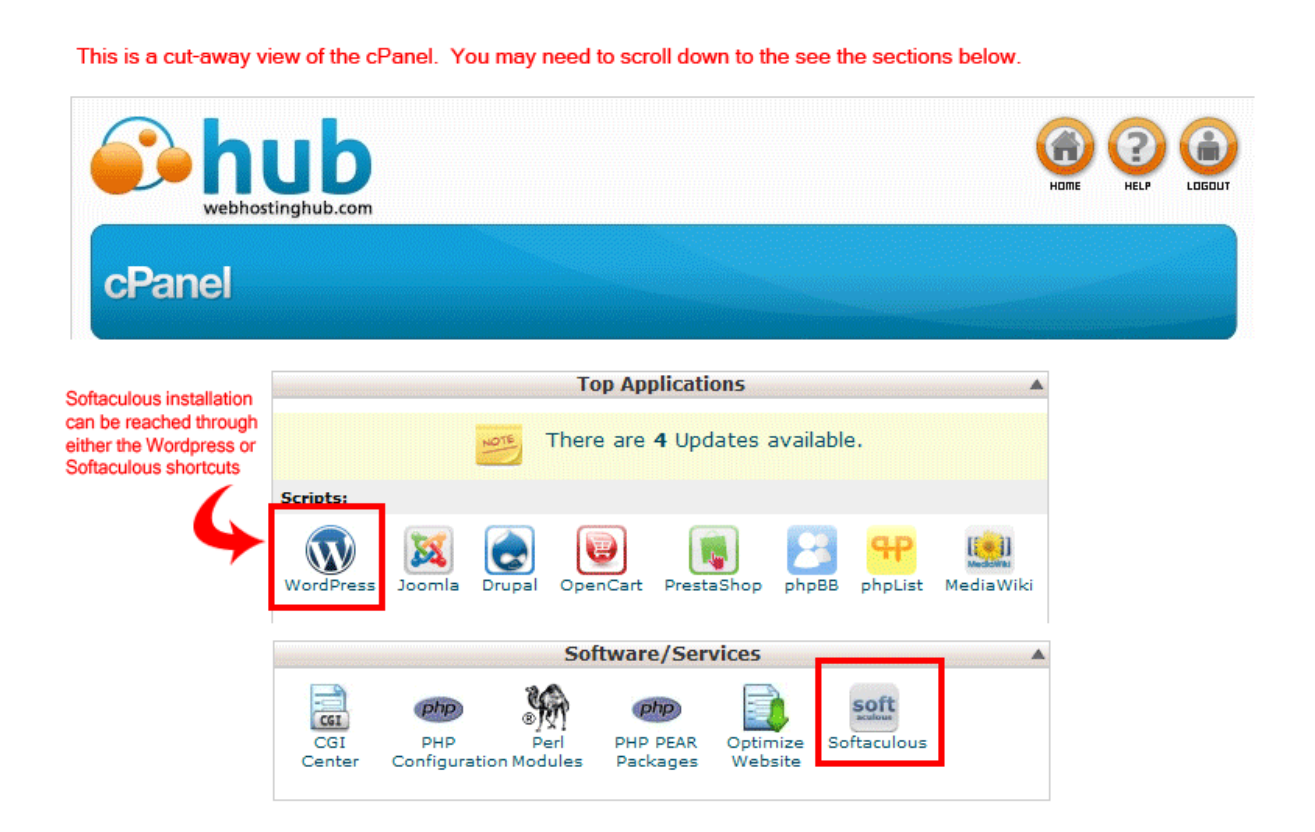

A CMS will serve as the framework for your site, determining the design, appearance, and functionality behind the scenes. An ideal CMS is simple to use but offers endless space for improvement and add-ons as your site grows. It is important to choose a reliable CMS with a well designed dashboard and adaptable themes. A few CMS options are Concrete 5, Joomla!, and Drupal.

Though some prefer different CMS options, we will be using Wordpress in our guide. Wordpress is an extremely well-trusted CMS with millions of users all around the world.

## 4 Step 4- One Click Wordpress Installation with Softaculus

Installing Wordpress can be a horribly complicated headache for anyone who doesn't have a lot of technical experience under their belt. Luckily, both of the web hosts this guide recommends come equipped with a program called Softaculous that offers one click installation. Softaculous is the leading auto installer, with fast one click installation simple enough for any level of user to understand. This one click step should leave you with a basic default Wordpress theme installed under your domain name. To begin the installation process on your new HUB account, return to where we left off, on the control panel page.

#### Part 1

Click the "Wordpress" button on your control panel

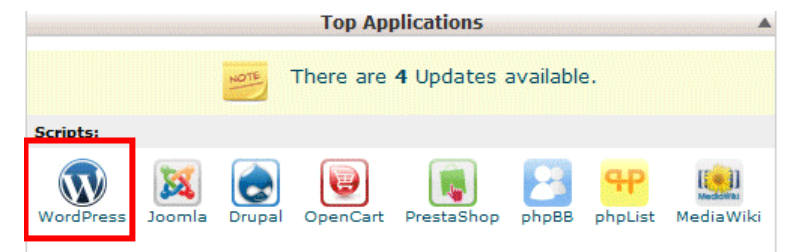

#### Part 2

This button will bring you to the Wordpress section of the Softaculus installer, with a summary of the current Wordpress version available and a bit about the CMS. Click on "install" in the top right corner of the page

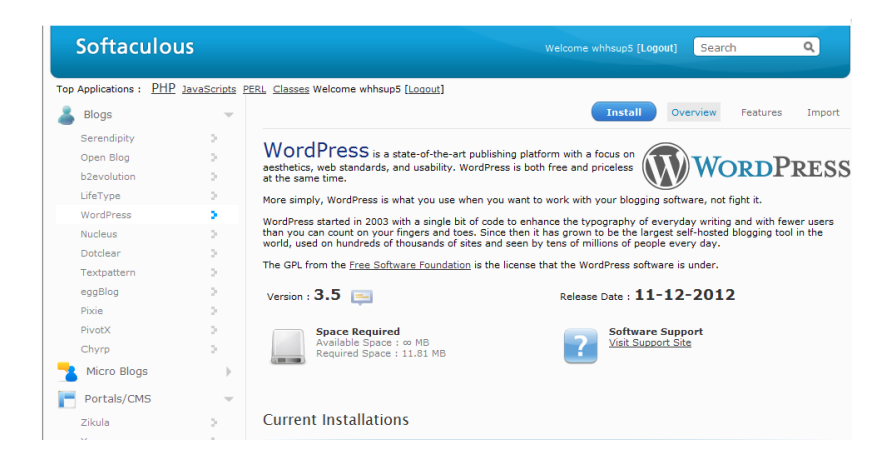

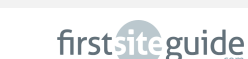

This will bring you to a form of required information you need to enter before Wordpress can be downloaded and launched:

| SOFTWARE<br>SETUP             |                                                               |                                                                                                    | Examples                     |
|-------------------------------|---------------------------------------------------------------|----------------------------------------------------------------------------------------------------|------------------------------|
| Choose Proto                  | col                                                           | You can setup SSL settings here if your site is using SSL                                                              | http://                      |
| Choose Doma                   | ain                                                           | Domain name that you will be using for the Wordpress site                                                              | www.perfectpitch.net         |
| In Directory                  |                                                               | Folder where the files will exist                                                                                      | \public_html\                |
| Database Nar                  | me                                                            | Name of the database that will be created for the Wordpress install                                                    | wp123                        |
| DATABASE<br>SETTINGS          |                                                               |                                                                                                    |                              |
| Table Prefix                  | allows<br>tables                                              | s you to put an alpha-numeric combination to identify the<br>s created in the database for your Wordpress installation | wp_                          |
| SITE SETTI                    | NGS                                                           |                                                                                                    |                              |
| Site Name                     |                                                               | Name of the blog or website you are creating with the Wordpress installation                                           | Perfect Pitch Lessons        |
| Site Descripti                | on                                                            | Description of the website that you are creating with Wordpress                                                        | Piano lessons in Lynn Valley |
| Enable Multis<br>(WPMU)       | ite                                                           | Checkbox to enable the multi-site feature for Wordpress                                                                | х                            |
| ADMIN ACC                     | OUNT                                                          |                                                                                                    |                              |
| Admin Userna                  | Jsername Administrator name used to access Wordpress back end |                                                                                                    | admin                        |
| Admin Passw                   | ord                                                           | Password used to access Wordpress back end                                                                             | ***                          |
| Admin Email                   | mail Email address for the Wordpress Admin                    |                                                                                                    | adam@perfectpitch.net        |
| CHOOSE<br>LANGUAGE            |                                                               |                                                                                                    |                              |
| Select Langua                 | age                                                           | Language used for the installation                                                                                     | English                      |
| INSTALL butt                  | ton                                                           | Click on this button to start installation once ALL of the sections have been completed.                               |                              |
| Email Installa<br>details to: | ation                                                         | Use this address to have your Wordpress setup details copied and then sent through email.                              | adam@perfectpitch.net        |

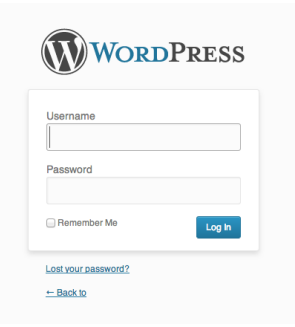

#### Part 4

Once the form is complete, hit install at the bottom of the screen. When the installation is complete, you can proceed to your Wordpress admin page and login. Access this page by typing the URL of your website with "/wp-admin" added onto the end.

## **WORKING WITH WORDPRESS**

#### 1 Step 1- Basic Concepts of Wordpress

There are a few basic concepts you will need to become familiar with before you get started on building your Wordpress site.

Though Wordpress is a popular platform for blogs, it also works extremely well as the base for a static website, in fact as of 2009 it was by far the most popular CMS platform available. As a new user, you won't be required to know any HTML coding, but you can enjoy endless freedom as you become more comfortable with the interface. Wordpress is open source software, which means it is public and free to use worldwide, and you do not have to have technical experience to master your website.

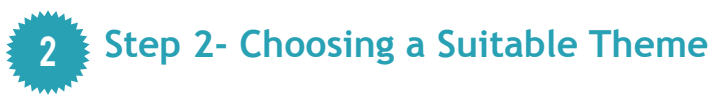

Now that you have Wordpress installed and your site up and running, it's time to make it look the way you'd like it to. When you go to your site after Wordpress has been installed, you will see some sample information has already been added, and a default theme has been chosen for you. Every new site will have an about section, and a post titled, "hello world", as well as some pre-chosen widgets along the sides. We recommend you delete this default post and section before moving on to select your theme and start creating personalized content.

Choosing the correct theme is one of the most important obstacles you will face when building your first web site. Not only will the theme dictate what your website looks like and whether potential customers view you as professional or not, but certain themes are more limited when it comes to customization, and the wrong choice could make it difficult to add in important elements. It also becomes more complicated to change your theme after you have already worked on content and done some customization, so it is ideal to choose a theme you're confident in from the start.

## Some important elements to keep in mind while shopping through themes:

\*There are both free Wordpress themes, and thousands of others that come at a cost. Prices range massively, from \$3 to \$1000. Comb through the free section to see if anything stands out before exploring the more costly options.

\*Try to plan ahead. For example, if you think your website will need drop down menus (this is only needed when you have a high number of pages on your site) you will need to choose a theme that is compatible with them. If you would like to have columns on each side of every page, you should aim to find a theme with multiple columns.

\*If possible, opt for a responsive theme. With all the different types of technology available today, it is important to have a site that will look professional and is easy to follow from any device. With a responsive theme, your site will re-size itself for mobile screens, iPads, etc.

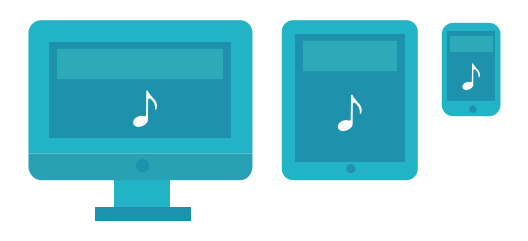

\*The closer the theme is to your vision of an end product, the less legwork you will have to do to get your site looking presentable and professional. If you choose a cheap option you don't like, you may end up paying for it with hours of wasted time later.

\*Keep your niche in mind. Look for areas that are easy to customize, like a header image that would fit that piano picture you took last week perfectly. Although you want your site to look professional, it should also be a mirror of you and your business. \*Your built in Wordpress themes directory will only have a few very plain options, so if none of these appeal to you, you'll have to shop around the internet and check external theme directories. Some reputable theme directories are:

- \* <u>Themeforest</u> (paid)
- \* <u>WP explorer</u> (free and paid)
- \* FabThemes (paid)

We've picked up a few theme favourites of our own along the way. Here's a list of our recommendations, particularly well-suited to a music teacher's website:

- \* <u>Sunrise</u> (the theme used in this guide)
- \* <u>Responsive</u>
- \* Explore
- \* Thunder

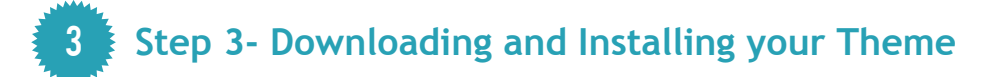

Now that you've chosen a theme for your website, you need to download and install it. This is usually a fairly simple process, but just in case, we're going to walk you through it. For this demo, we chose The Sunrise theme, but the steps and process should be extremely similar no matter what theme you have chosen. To download the theme we're using, <u>click here</u>:

#### Part 1

Hit download and wait for the theme to download fully. The file will download as a zip called <u>sunrise.zip</u>.

sunrise.zip

Sign in to your Wordpress dashboard (the back end of your website), click "appearance" in the mid right hand side of the page in the panel, and then click "Themes"

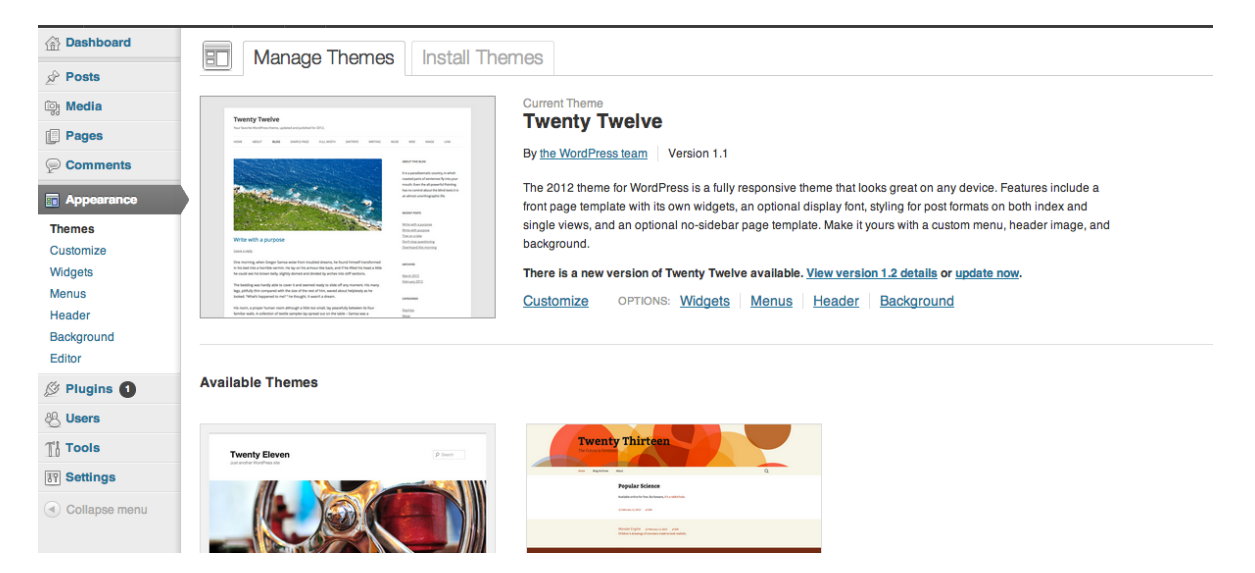

#### Part 3

Click "Install Themes" near the top of the page (beside the "Manage Themes" tab)

| Manage Theme                                         | Install Themes           | -     |      |       |
|------------------------------------------------------|--------------------------|-------|------|-------|
| Search   Upload   Featured   Ne                      | ewest I Recently Updated |       |      |       |
| Search for themes by keyword.                        |                          |       |      |       |
|                                                      | Search                   |       |      |       |
| Feature Filter<br>Find a theme based on specific fea | tures.                   |       |      |       |
| Colors                                               | Blue                     | Brown | Gray | Green |

#### Part 4

Click "Upload", located at the top of the page beside "search" (see above image for reference)

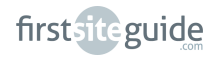

Choose the file from your downloads using the provided button (you'll be looking for your sunrise.zip folder) and hit "install now" when you have selected the correct file.

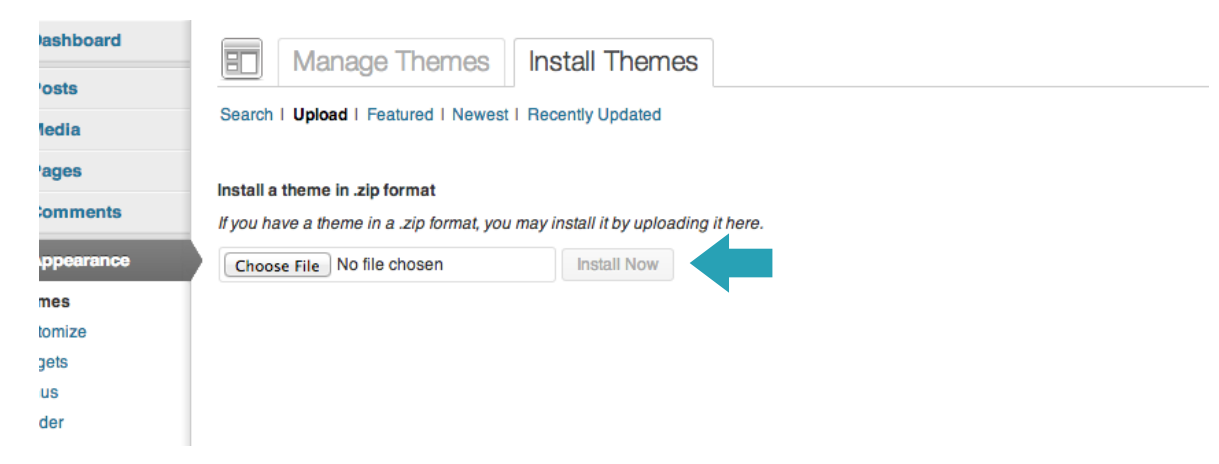

#### Part 6

When the theme is installed, the screen will change to an overview of the file. Click activate and your new theme will be implemented immediately.

#### Part 7

You are now ready to customize!

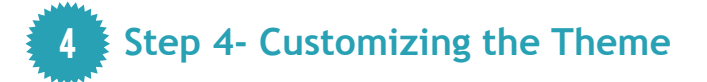

Now that you've selected your theme, there are endless possibilities to customize and make it your own. Widgets, plugins and design are are part of making your website accurately represent your unique business, and know how to use and maintain them will ensure you have a noteworthy site in your field. First things first; we need to clean up that appearance! After your new theme is activated, click theme options in the menu bar.

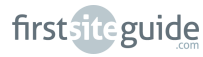

To make your website look legitimate and professional, you need to add in any branding you have prepared, like a logo for your business or a high-grade banner image. If you don't have a logo, it's extremely easy to make a simple text banner with an image that pertains to your area of interest on photoshop, or just type in your business name in a font you like within the theme customization options in the meantime.

To upload a company logo, click general and then click upload and find your file. If you don't have a logo yet, type your business name into the "text as logo" section.

| General    | Your Company Logo                                                                       |
|------------|-----------------------------------------------------------------------------------------|
| Homepage   | http://perfectpitch.pet/wp-content/uploads/2013/10/ingo.ppg                             |
| Typography |                                                                                         |
| Social     |                                                                                         |
| Contact    |                                                                                         |
| Meta       | You can use your own company logo. Click to 'Upload Image' button and upload your logo. |
| Footer     | Text as Logo                                                                            |
| Stats      | Perfect Pitch Piano Lessons                                                             |
|            | If you don't upload your own company logo, this text will show up in it's place.        |

To remove the "just another wordpress site" default tagline, click appearance > customize in the left hand menu. This will take you to a customization page. In the left hand menu bar under "site title & tagline" delete or edit the tagline text in the box.

| You are previewing<br>Sunrise | ~ |
|-------------------------------|---|
| Site Title & Tagline          | - |
| Site Title                    |   |
| My Website                    |   |
| Tagline                       |   |
| Just another WordPress site   |   |
|                               |   |

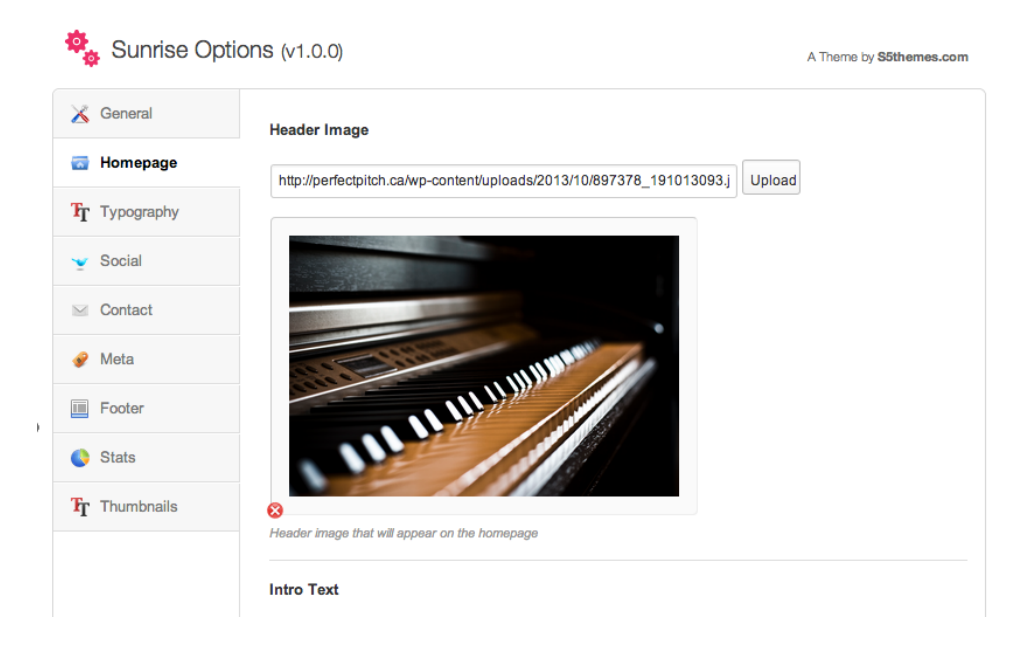

To change the name on the banner, scroll to the "intro text" box under the background image section, and type in what you'd like it to say. Be sure to keep the HTML coding intact, do not remove it.

| Stats                                |                                                                           |
|--------------------------------------|---------------------------------------------------------------------------|
| $\mathbf{T}_{\mathbf{T}}$ Thumbnails | 8<br>Header image that will appear on the homepage                        |
|                                      | Intro Text                                                                |
|                                      | <h2>Perfect Pitch Piano Lessons</h2> Where you find your perfect<br>pitch |
|                                      |                                                                           |
|                                      | Header text for Featured posts                                            |

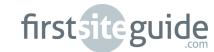

To ensure you're website is cohesive and attractive, you may want to customize the colours, font, and layout. You can access the options for your specific themes by clicking "appearance" on your dashboard, then "theme options", or by simply clicking "customize" on your theme's page when you activate it. If the editing choices for your chosen theme aren't what you're looking for, you may have to explore changing some CSS coding, or enlisting a friend who knows about coding to help you. Though it is a lot more complex than following the Wordpress prompts, it is quite easy to find exact syntax codes online and where they belong in a code with a quick google search.

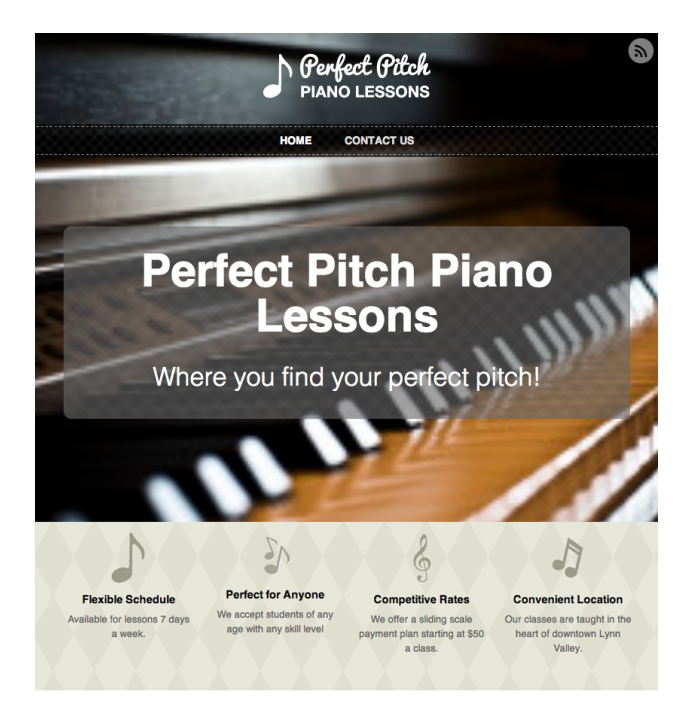

What's New at Perfect Pitch:

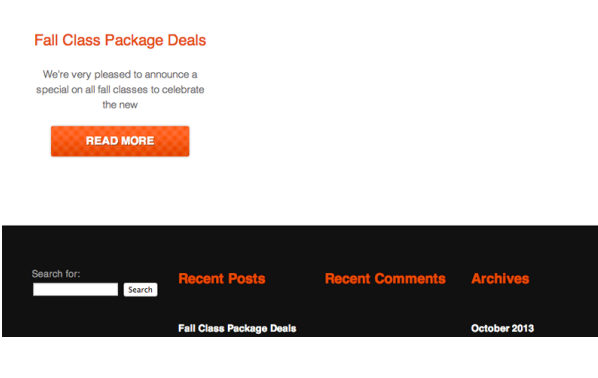

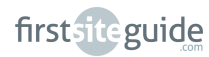

This theme comes with a bottom based sidebar (a footer), a blogroll section at the bottom, and a small visual element called "info boxes". You can download optional free music icons <u>here</u>.

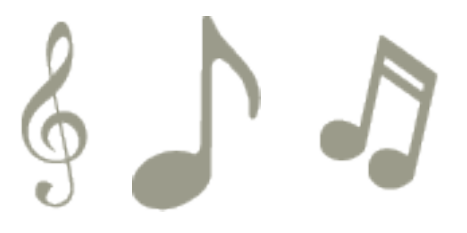

To edit these boxes, click "theme options" at the bottom of the dashboard menu bar, and then click "homepage" and scroll down till you see infobox1. Here you can upload one of the four icon files, and change the text to explain something great about your business. Be careful not to delete the small bits of coding in the text, simple delete and add around them.

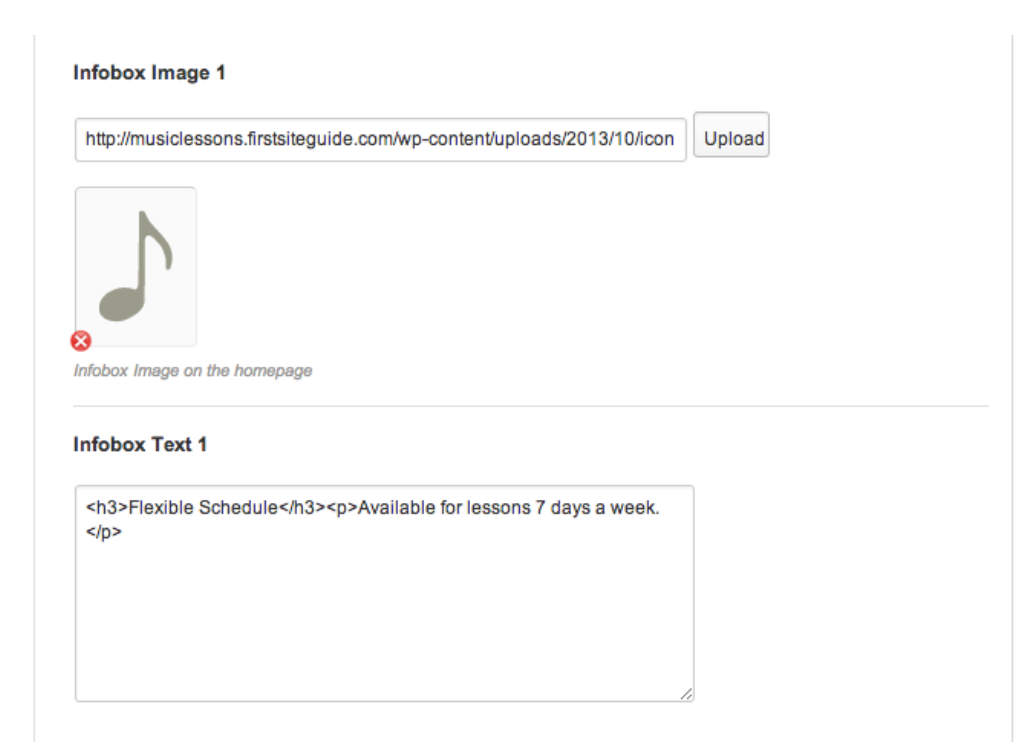

3

This theme conveniently provides a simple way to add your social media handles as well. To add your social media links to the website, click the "social" tab in your theme options section and enter your information in the provided fields.

When you've added all of the different platforms you use, click "save options". Your site will now have an added top section that will help users connect with your business through social media:

| Momepage                             | ď                                   |  |
|--------------------------------------|-------------------------------------|--|
| $\mathbf{T}_{\mathbf{T}}$ Typography | Facebook URL                        |  |
| 🍸 Social                             | http://facebook.com/musiclessons988 |  |
| Contact                              |                                     |  |
| 🔗 Meta                               | Twitter URL                         |  |
| E Footer                             | http://twitter.com/musiclessons988  |  |
| Stats                                | Youtube URL                         |  |
| $\mathbf{T}_{\mathbf{T}}$ Thumbnails |                                     |  |
|                                      |                                     |  |
|                                      | Skype URL                           |  |
|                                      |                                     |  |
| PIA                                  | erfect Pitch<br>ANO LESSONS         |  |
| HOME CO                              | ONTACT US & LOCATION                |  |
|                                      |                                     |  |
| -                                    |                                     |  |
|                                      |                                     |  |

## **NAVIGATING WORDPRESS**

Now that you have given your website the aesthetic you imagined, it's time to start using it and creating some content!

#### 1 Step 1- The Dashboard and menu backend

Think of the dashboard as the music written on the page in front of you that tells you what to play. You are Wordpress, reading the instructions on the dashboard, and the content that shows up on your website will be the music, the finished product. Navigating the dashboard is pretty straightforward, as the labelling is very user friendly, but here we'll provide an introduction to some of the parts you should know as soon as possible.

This is what your dashboard will always look like when you sign in to the back end of your website (you can do this by typing your website URL and then adding /wp-admin.php onto the end).

| (1) qualitywordpress | .com 😌 3 🗭 🕂 New                                                                              |                           |       |                           |                                   |    |                                  |                  | Howdy, 📃 |
|----------------------|-----------------------------------------------------------------------------------------------|---------------------------|-------|---------------------------|-----------------------------------|----|----------------------------------|------------------|----------|
| 😭 Dashboard          |                                                                                               |                           |       |                           |                                   |    |                                  | Screen Options v | Help v   |
| Home                 | Dasiboaid                                                                                     |                           |       |                           |                                   |    |                                  |                  |          |
| Updates 3            |                                                                                               |                           |       |                           |                                   |    |                                  |                  | Dismiss  |
| 🖉 Posts              | Welcome to WordPress!                                                                         |                           |       |                           |                                   |    |                                  |                  |          |
| 👰 Media              | We've assembled some links to get you started:                                                |                           |       |                           |                                   |    |                                  |                  |          |
| E Pages              | Get Started                                                                                   |                           | Nex   | ct Steps                  |                                   | Мо | re Actions                       |                  |          |
| Comments             |                                                                                               |                           | ŝ     | Write your first blog por | đ                                 |    | Manage widgets or menus          |                  |          |
| Appearance           | Customize Your Site                                                                           |                           | r¢-   | Add an About page         |                                   | Q  | Turn comments on or off          |                  |          |
| 🖉 Plugins 🕚          | or, change your theme completely                                                              |                           |       | View your site            |                                   | R  | Learn more about getting started |                  |          |
| 88 Users             | or <u>and go for a sine component</u>                                                         |                           | 2     | <u></u>                   |                                   |    |                                  |                  |          |
| Tt Tools             |                                                                                               |                           |       |                           |                                   |    |                                  |                  |          |
| 37 Settings          | Right Now                                                                                     |                           |       |                           | QuickPress                        |    |                                  |                  |          |
| Collapse menu        | Content                                                                                       | Discussion                |       |                           | Enter title here                  |    |                                  |                  |          |
|                      | 1 Post                                                                                        | 1 Comment                 |       |                           | Rh Add Madia                      |    |                                  |                  |          |
|                      | 1 Page                                                                                        | 1 Approved                |       |                           | ugg Aud Media                     |    |                                  |                  |          |
|                      | 1 Category                                                                                    | O Pending                 |       |                           |                                   |    |                                  |                  |          |
|                      | O Tags                                                                                        | O Spam                    |       |                           |                                   |    |                                  |                  | 10       |
|                      | Theme Twenty Twelve with 6 Widgets                                                            |                           |       |                           | Tags (separate with commas)       |    |                                  |                  |          |
|                      | You are using WordPress 3.6.1.                                                                |                           |       |                           | Save Draft Reset                  |    |                                  | 1                | Publish  |
|                      | Recent Comments                                                                               |                           |       |                           | Recent Drafts                     |    |                                  |                  |          |
|                      | From Mr WordPress on Helio world! #<br>Hi. this is a comment. To delete a comment. iust log i | n and view the post's com | ments | . There vou will have     | There are no drafts at the moment |    |                                  |                  |          |

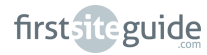

Δ

On the left hand side of the page, you'll find your menu panel. This is where you will operate the majority of the site from, as it houses most of the options you will need to use to manage your website.

| qualitywordpress.co     Dashboard Home Updates      | om ⊛3 <b>p +</b> New                                               |
|-----------------------------------------------------|--------------------------------------------------------------------|
| Posts                                               | Welcome to WordPress!<br>We've assembled some links to get you sta |
| Pages Comments                                      | Get Started                                                        |
| <ul> <li>Appearance</li> <li>Plugins (1)</li> </ul> | Customize Your Site                                                |
| 용 Users<br>Til Tools                                | or, <u>change your meme completely</u>                             |
| Settings                                            | Right Now                                                          |
|                                                     | 1 Post<br>1 Page                                                   |
|                                                     | 1 Category<br>O Tags                                               |
|                                                     | ineme i wenty i weive with 6 Widgets                               |

At the top of the page you will see a **toolbar**. This will stay active if you're logged in to the dashboard and looking at your site, so you can click back to the dashboard easily and access some key shortcuts like commenting control, notifications, and adding new pages and posts.

|             | 🔁 3 🗭 🕂 New                           | Howdy,                  | 23 |
|-------------|---------------------------------------|-------------------------|----|
| 😭 Dashboard |                                       | Screen Options v Help v |    |
| Home        | Dashboard                             |                         |    |
| Updates (3) |                                       | - Denie                 |    |
| 🖉 Posts     | Welcome to WordPress!                 |                         |    |
|             | · · · · · · · · · · · · · · · · · · · |                         |    |

The body of the dashboard will relay news and tips from Wordpress, commenting numbers from your site, updates, plugin suggestions, and information on incoming links (if someone links to you on their site).

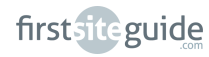

O Tag Theme You are Recen

ALLP

| Welcome to WordPress!<br>We've assembled some links to get you started: |            |     |                            |                  |
|-------------------------------------------------------------------------|------------|-----|----------------------------|------------------|
| Get Started                                                             |            | Nex | t Steps                    |                  |
|                                                                         |            | Å   | Write your first blog post |                  |
| Customize Your Site                                                     |            | Þ   | Add an About page          |                  |
| or, change your theme completely                                        |            | ÷   | View your site             |                  |
|                                                                         |            |     |                            |                  |
| Right Now                                                               |            |     |                            | QuickPress       |
| Content                                                                 | Discussion |     |                            | Enter title here |
| 1 Post                                                                  | 1 Comment  |     |                            | िंग Add Media    |
| 1 Page                                                                  | 1 Approved |     |                            | ugg Auu media    |
| 1 Category                                                              | O Pending  |     |                            |                  |

| it<br>Je                                                                                                    | 1 Comment<br>1 Approved | Cigi Add Media                          |        |
|----------------------------------------------------------------------------------------------------|-------------------------|-----------------------------------------|--------|
| egory                                                                                                    | O Pending               |                                         |        |
| S                                                                                                    | O Spam                  |                                         | 11     |
| Twenty Twelve with 6 Widgets                                                                                                    |                         | Tags (separate with commas)             |        |
| using WordPress 3.6.1.                                                                                                    |                         | Save Draft Reset                        | ublish |
|                                                                                                    |                         |                                         |        |
| t Comments                                                                                                    |                         | Recent Drafts                           |        |
| From Mr WordPress on Helio world! #<br>Hi, this is a comment. To delete a comment, just log in and view the post's comments. There you will have |                         | There are no drafts at the moment       |        |
|                                                                                                    |                         |                                         |        |
| anding (0) I Approved I Spam (0) I Trash (0)                                                                                                    |                         | WordPress Blog                          |        |
|                                                                                                    |                         | WordPress 3.7 Beta 1 September 28, 2013 |        |

 More Actions

 Image widgets or menus

 Image widgets or menus

 Image widgets or menus

 Image widgets or menus

 Image widgets or menus

 Image widgets or menus

 Image widgets or menus

 Image widgets or menus

 Image widgets or menus

 Image widgets or menus

 Image widgets or menus

 Image widgets or menus

 Image widgets or menus

 Image widgets or menus

 Image widgets or menus

 Image widgets or menus

 Image widgets or menus

 Image widgets or menus

 Image widgets or menus

 Image widgets or menus

 Image widgets or menus

 Image widgets or menus

 Image widgets or menus

 Image widgets or menus

 Image widgets or menus

 Image widgets or menus

 Image widgets or menus

 Image widgets or menus

 Image widgets or menus

 Image widgets or menus

 Image widgets or menus

 Image widgets or menus

 Image widgets or menus

 Image widgets or menus

 Image widgets or menus

 Image widgets or menus

 Image widgets or menus

 Image widgets or menus

 Image widgets or menus

 <td

The menu to the left is the most important piece of your dashboard to get acquainted with. This is the area that organizes all the of the functions you will need when operating Wordpress and adding to or editing your site. Here is a detailed look at each section.

The top section of your menu is the area you will most likely use the most. This section houses your posts, media, links, pages, and comments, essentially all the areas you will be adding to and altering. Take some time to explore each expanded section here as well, taking note of what happens where. For example:

| Home<br>Updates 3 | Dashdoa       | aro                                            |            |                            |
|-------------------|---------------|------------------------------------------------|------------|----------------------------|
| Posts             | Welcome to    | Welcome to WordPress!                          |            |                            |
| 🖉 Menu Items      | We've assembl | We've assembled some links to get you started: |            |                            |
| ទ្វោ Media        | Library       |                                                | Next Steps |                            |
| Pages             | Add New       |                                                | 5          | Write your first blog post |
| Comments          | Customize     | Your Site                                      | 臣          | Add an About page          |

Selecting "media" will lead you either to your media library as a whole, or shortcut you to a page where you can add new media to the library. Some of the other buttons will lead to more options, like the "posts" area, but we'll be going into detail on that in the next part of this chapter.

O Dismiss

The lower portion of your menu is a little more technical, but still very important to familiarize yourself with. In this section you'll find appearance, plugins, users, tools and settings, each with their own smaller drop down menu, just like the buttons in the top section. These buttons will help you with admin work like adding multiple editors and authors, altering settings and your site's appearance, and installing or removing plugins (details on plugins found in this chapter, part 4). Again, explore where each of these buttons can take you.

| Appearance    | or, change your theme completely |            |
|---------------|----------------------------------|------------|
| 🖉 Plugins 🕚   |                                  |            |
| 🐣 Users       |                                  |            |
| Tt Tools      | Right Now                        |            |
| IT Settings   | Content                          | Discussior |
| Theme Options | 1 Post                           | 1 Commer   |

## 2 Step 2- Website Menu

For the theme we have chosen, you need to put a main menu in place to help direct clients.

To add a menu, click "Appearance" in the left hand menu bar of your dashboard, then click "menus". This will bring you to a page with two sections, "pages" and "menu structure".

| Comments                       | Pages            | -            | Menu Name Menu 1                                                          |                                                 |                     | Create Menu       |
|--------------------------------|------------------|--------------|---------------------------------------------------------------------------|-------------------------------------------------|---------------------|-------------------|
| Appearance                     | rages            |              |                                                                           |                                                 |                     | Create Menu       |
| Themes<br>Customize<br>Widgets | Most Recent View | / All Search | Menu Structure<br>Edit your default menu by a<br>Create Menu to save your | adding or removing items. Drag each<br>changes. | item into the order | you prefer. Click |
| Menus<br>Background<br>Editor  | Select All       | Add to Menu  | Home                                                                      | C                                               | Custom v            |                   |
| 🖉 Plugins 🚺                    | Links            | ~            | Sample Page                                                               |                                                 | Page v              |                   |
| 용 Users                        | Categories       | ~            |                                                                           |                                                 |                     | Create Menu       |
| TI Tools                       |                  |              |                                                                           |                                                 |                     |                   |

Δ

On the menu structure side (the right), select "main menu", then hit save menu.

| Links      | Sample Page                                        | Page v    |
|------------|----------------------------------------------------|-----------|
| Categories | Menu Settings                                      |           |
|            | Auto add pages                                     |           |
|            | Automatically add new top-level pages to this menu |           |
|            | Theme locations                                    |           |
|            | 🗹 Main Menu                                        |           |
|            |                                                    |           |
|            | Delete Menu                                        | Save Menu |

To alter what's in your menu, you'll need to create new pages.

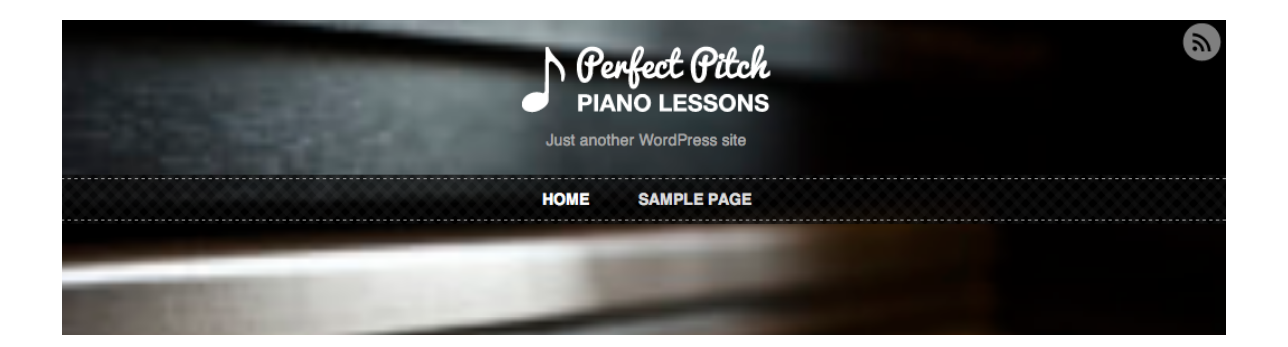

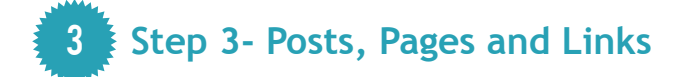

To get a handle on how to operate your site, you need to understand the difference between these three data entry options.

#### Pages

Pages will provide the main data your customers are looking for. These static sections of your website will remain the same as long as your website exists, unless you edit them through the dashboard. Pages do not allow comments or have to be categorized, they simply form the main sections of your website. Some typical private music lesson website page examples are:

\*About \*Contact \*Schedule \*Rates \*Photo Gallery

To add a new page, click "pages" in the top section of your dashboard menu bar, then click "add new". This will bring you to a form with a space for a title and a main text block. Create a title that you would like your audience to see in the menu, and add in text that you would like to be visible when a user clicks onto the page.

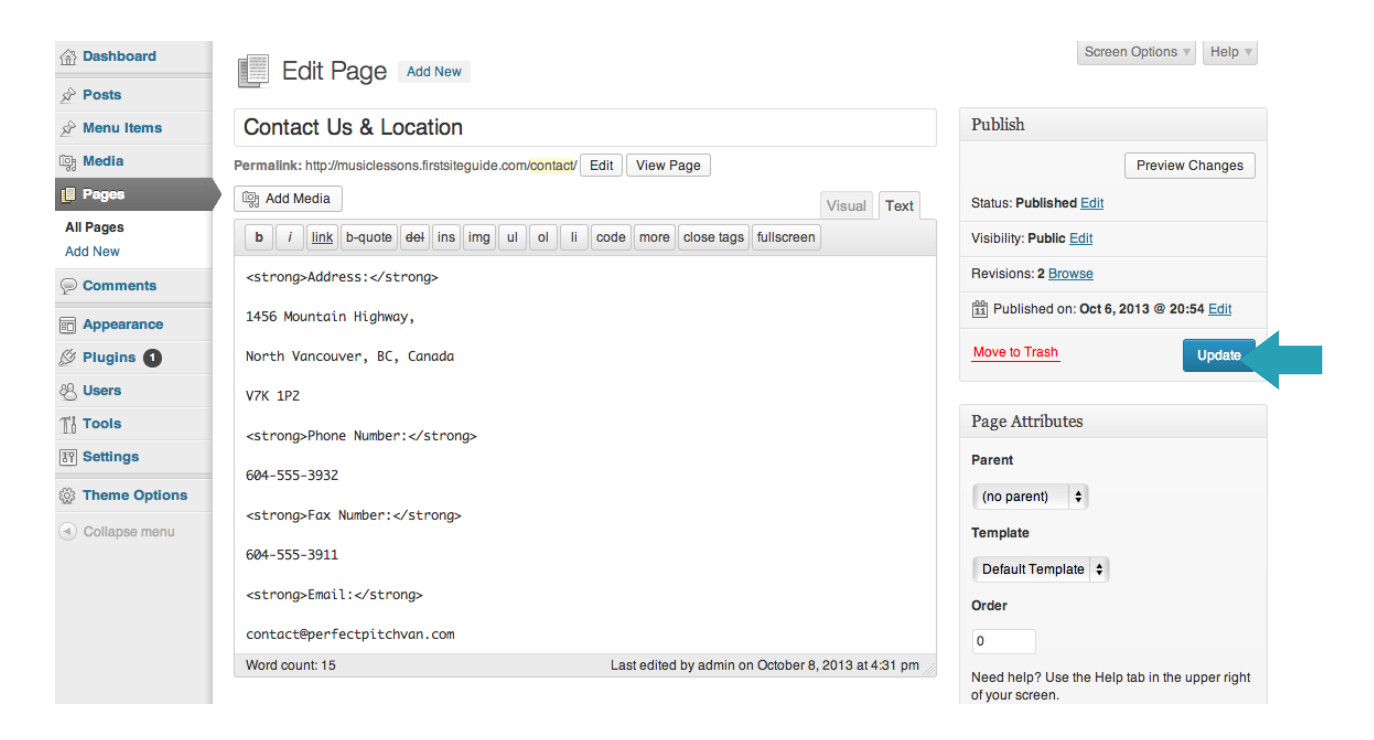

Δ

You may also want to add a map to your contact and location page so new clients can find you easily.

To add a map, type your address into "<u>Google Maps</u>" and hit enter. Once the site has mapped your location, click the link symbol in the top right corner of the toolbar (on the left of the page) and copy the "embed in website" code.

| (        | Google 1456 Mountain Highway,                    | , North Vancouver, BC 🔹 🔍                                                                                                    |
|----------|--------------------------------------------------|----------------------------------------------------------------------------------------------------|
|          | Get directions My places                         | Paste link in email or IM ×<br>Short URL Learn more Send                                                                              |
| <b>♦</b> | 1456 Mountain Hwy<br>North Vancouver, BC V7J 1K4 | Paste HTML to embed in website<br><iframe <br="" frameborder="0" height="350" width="425">Customize and oreview embedded map</iframe> |
|          |                                                  | 16th St 16th St Appin Rd Appin Rd                                                                                                    |
|          | Directions Search nearby Save to map more ▼      | 15th St Sale<br>Arborynn<br>Park                                                                                                    |

Paste the code into your page and hit "update", and the map will now appear on your website like this:

contact@perfectpitchvan.com

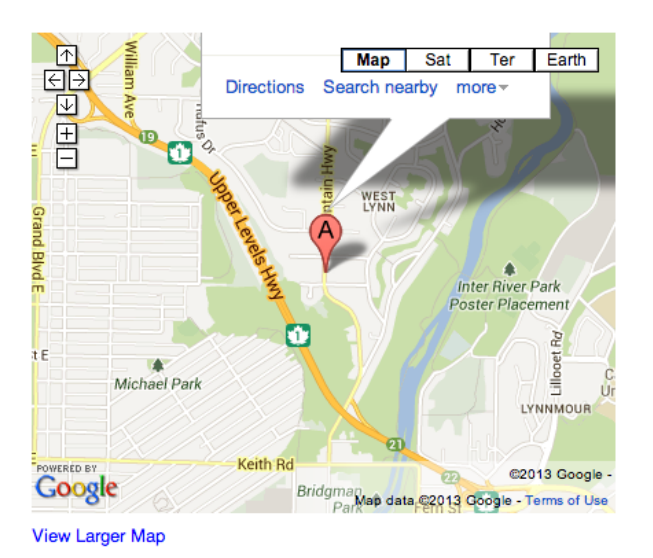

firstsiteguide

Δ

Hit publish when you are done. This new page will not yet be published to your menu however, you need to add it in. To add the new page to your menu, click "appearance" in your main dashboard menu, then "menus", and select your new page from the "pages" section on the left. Click "add to menu".

| Pages       | Pages                | T           |
|-------------|----------------------|-------------|
| Comments    |                      |             |
| Appearance  | Most Recent View All | Search      |
| Themes      | Contact Us           |             |
| Customize   | Sample Page          |             |
| Widgets     |                      |             |
| Menus       | Select All           | Add to Menu |
| Background  |                      |             |
| Editor      | Links                | Ŧ           |
| 🖉 Plugins 1 | Categories           | ~           |
| 용 Users     | Cutogorito           |             |

Click "save menu" when your page has been added, and click refresh on your website to ensure the new page was added and is now active.

| lenu Strue                   | cture                                  |                                        |                |               |
|------------------------------|----------------------------------------|----------------------------------------|----------------|---------------|
| rag each ite<br>onfiguration | m into the order you prefe<br>options. | er. Click the arrow on the right of th | e item to reve | al additional |
| Home                         |                                        | Custom                                 | V              |               |
| Sample Pa                    | ge                                     | Page                                   | V              |               |
| Contact Us                   | 3                                      | Page                                   | •              |               |
| lenu Setti                   | ngs                                    |                                        |                |               |
| uto add pag                  | les                                    |                                        |                |               |
| Automatica                   | ally add new top-level pag             | ges to this menu                       |                |               |
| heme locatio                 | ons                                    |                                        |                |               |
|                              |                                        |                                        |                |               |

Repeat the above steps until you have a full and informative menu with fully functioning pages.

While you're here, you should also take a moment to delete out the default "sample page", as it is not needed. Click the drop down arrow related to the "sample page" listing and select delete.

| Jonu Chruchuro                                                               |                             |                          |
|------------------------------------------------------------------------------|-----------------------------|--------------------------|
| vienu Structure                                                              |                             |                          |
| Drag each item into the order you prefer. Click th<br>configuration options. | e arrow on the right of the | item to reveal additiona |
| Home                                                                         | Custom 🔻                    |                          |
| Sample Page                                                                  | Page v                      |                          |
| Navigation Label Title Attrib                                                | pute                        |                          |
| Sample Page                                                                  |                             |                          |
| Original: Sample Page                                                        | <u>ə top</u>                |                          |
| Remove I Cancel                                                              |                             |                          |
| Contact Us                                                                   | Page v                      |                          |
| Menu Settings                                                                |                             |                          |
| Auto add pages                                                               |                             |                          |
| Automatically add new top-level pages to this                                | menu                        |                          |
| Theme locations                                                              |                             |                          |
| 🗹 Main Menu                                                                  |                             |                          |

#### Posts

Posts are usually related to a blog, not a website, but should you choose to operate a blog with updates and news within your site, you need to learn the basics of posting. Posts will be listed on your blog from newest to oldest, providing insight to customers on the activity of your business over time. Categories organize your posts in case a customer is looking for posts on a specific subject, and if you don't create a category while posting the automatic settings will place it in "un-catagorized". Posts also allows commenting, but Wordpress provides the option to turn off commenting if you prefer. Some typical posts ideas for a blog section within your private music lessons website would be:

\*a seasonal greeting
\*packages and promotions
\*news announcements
\*media articles about you and your business, or your student's achievements.

To add a new post, click "posts" in the main dashboard menu panel, then click "add new".

**\*NOTE:** it is very important to always work in "text" mode when adding new posts, not "visual" as this will add confusing coding!

| Dashboard     Home | Pashboard  |                                   |
|--------------------|------------|-----------------------------------|
|                    |            |                                   |
| A Posts            | All Posts  | wwordPress!                       |
| 🖉 Menu Items       | Add New    | ed some links to get you started: |
| -                  | Categories |                                   |
| [] Media           | Tags       |                                   |
| Pages              |            |                                   |

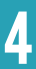

4

Just like you did with pages, title your post and add in written content.

| A Dashboard                   | 🖈 Add New Post                                                                                                    |
|-------------------------------|----------------------------------------------------------------------------------------------------|
| All Posts                     | Fall Class Package Deals                                                                                                    |
| Add New<br>Categories<br>Tags | Permalink: http://musiclessons.firstsiteguide.com/?p=42<br>Change Permalinks                                                                                                    |
| ☆ Menu Items<br>©g Media      | B I ADDE SE 3 → 6 ■ = 2 2 2 = 10 = 10                                                                                                    |
| Pages                         | We're very pleased to announce a special on all fall classes to celebrate<br>the new season. Classes scheduled between now and December will be<br>25% off for all existing students. |
| Appearance                    |                                                                                                    |

To add an image to your post, click "add media" at the top of the text-box (there is a tiny picture of a camera), select a file, and hit upload. Once the file is uploaded, select a size and a placement, then click "insert into post"

| ATTACHMENT  | DETAILS<br>fall.jpg<br>October 7, 2013<br>300 x 225<br>Edit Image<br>Delete Permanently |
|-------------|-----------------------------------------------------------------------------------------|
| Title       | fall                                                                                    |
| Caption     | The leaves have started to fall                                                         |
| Alt Text    |                                                                                         |
| Description | <u> </u>                                                                                |
| ATTACHMENT  | DISPLAY SETTINGS                                                                        |
| Alignment   | None ¢                                                                                  |
| Link To     | Media File 💠                                                                            |
|             | http://musiclessons.firstsitegu                                                         |
| Size        | Full Size – 300 × 225 🛟                                                                 |
|             | Insert into post                                                                        |

To add a video, you'll need to grab a link from the video site you're using. On Youtube for example, you click "share" and then "embed", and copy paste the provided code into your Wordpress text box.

| I                                                                                                    |                              | Like                   |                            |                                                                                                    |                              | About              | Share          | d to        |             | վել      | <b> </b> * |
|----------------------------------------------------------------------------------------------------|------------------------------|------------------------|----------------------------|----------------------------------------------------------------------------------------------------|------------------------------|--------------------|----------------|-------------|-------------|----------|------------|
| S                                                                                                    | hare                         | e this v               | video                      | Embeo                                                                                                    |                              | nail               |                |             |             |          |            |
| 4                                                                                                    | <if:<br>src<br/>all</if:<br> | rame<br>="//w<br>owful | width=<br>ww.you<br>lscree | "560" he<br>tube.com<br>n> <td>eight="3<br/>n/embed/<br/>ame&gt;</td> <td>315"<br/>(nbFMZ-Zo</td> <td>wpU" fran</td> <td>neborder=</td> <td>"0"</td> <td></td> <td>You</td> | eight="3<br>n/embed/<br>ame> | 315"<br>(nbFMZ-Zo  | wpU" fran      | neborder=   | "0"         |          | You        |
| Vi                                                                                                    | deo                          | size:                  | 560 ×                      | 315 👻                                                                                                    |                              |                    |                |             |             |          | lube       |
| 52                                                                                                    | Ado                          | d Ne                   | w Pos                      | st                                                                                                    |                              |                    |                |             |             |          |            |
| Wee                                                                                                    | kly                          | Рор                    | Song                       | Tutorial                                                                                                    |                              |                    |                |             |             |          |            |
| Permalin                                                                                                    | nk: ht                       | tp://mus               | iclessons.                 | irstsiteguide                                                                                                    | .com/weekl                   | y-pop-song-tu      | Itorial/ Edit  |             |             |          |            |
| ි Add                                                                                                    | d Med                        | lia                    |                            |                                                                                                    |                              |                    |                |             |             | Visua    | Text       |
| b                                                                                                    | i [                          | ink b-c                | uote del                   | ins img                                                                                                    | ulol                         | li code n          | nore close tag | fullscreen  |             |          |            |
| My pic<br>Check                                                                                                    | ck t<br>out                  | his we<br>this         | ek is Ri<br>video to       | hanna's "S<br>learn how                                                                                                    | stay", a s<br>v to play      | super popul<br>it: | ar song rigH   | nt now with | a gorgeous  | piano me | elody!     |
| <ifran< td=""><td>me w<br/>full</td><td>idth="<br/>screen</td><td>560" hei<br/>≻≺∕ifram</td><td>ght="315"<br/>e&gt;</td><td>src="//w</td><td>w.youtube.</td><td>com/embed/nt</td><td>oFMZ-ZcwpU"</td><td>frameborder</td><td>'="0"</td><td></td></ifran<> | me w<br>full                 | idth="<br>screen       | 560" hei<br>≻≺∕ifram       | ght="315"<br>e>                                                                                                    | src="//w                     | w.youtube.         | com/embed/nt   | oFMZ-ZcwpU" | frameborder | '="0"    |            |

If you're uploading a video you have made, follow the instuctions for uploading an image, but select a video file instead.

## Weekly Pop Song Tutorial

| Ictober 8, 2013 - No Comments - Uncategorized                                                                                                 |  |  |  |  |
|----------------------------------------------------------------------------------------------------|--|--|--|--|
| ty pick this week is Rihanna's "Stay", a super popular song right now with a gorgeous piano melody! Check out this video to learn how to play |  |  |  |  |
|                                                                                                    |  |  |  |  |
| Rihanna- Stay (ORIGINAL PIANO) Piano tutorial b 🗧 🚺                                                                                           |  |  |  |  |
|                                                                                                    |  |  |  |  |
|                                                                                                    |  |  |  |  |
|                                                                                                    |  |  |  |  |
|                                                                                                    |  |  |  |  |
|                                                                                                    |  |  |  |  |
|                                                                                                    |  |  |  |  |
|                                                                                                    |  |  |  |  |
|                                                                                                    |  |  |  |  |
|                                                                                                    |  |  |  |  |

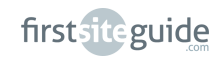

Δ

You may also want to add links into your post. Highlight a word you'd like to make into a link, then click the "link" button at the top of the text box ( ). If you make a mistake and would like to unlink, highlight again and click the "unlink" button right next to the link button. If the link works, the word you highlighted will change colour and become underlined.

|               | i Karal           |                               |      |
|---------------|-------------------|-------------------------------|------|
|               |                   | Insert/edit link X            |      |
|               | Enter the destir  | nation URL                    | Cat  |
| En la         | URL               | http://www.keynoterentals.net | All  |
| lea           | Title             |                               |      |
|               |                   | Open link in a new window/tab | + 40 |
| ed to<br>en r | ► Or link to exis | sting content                 | 712  |
| ores          | Cancel            | Add Link                      |      |
|               |                   |                               |      |

Your post also needs to be categorized with tags and a parent category. To add these details, go to the **right hand menu** bar on the new post page.

To add a category, un-click "un-catagorized" and click "add new". For this sample post, we created a "special offers" category. Moving forward, all posts regarding deals and promotions can be added to this category too.

|                    | Categories               |  |  |  |  |
|--------------------|--------------------------|--|--|--|--|
|                    | All Categories Most Used |  |  |  |  |
|                    | Uncategorized            |  |  |  |  |
| + Add New Category |                          |  |  |  |  |
|                    | Special Offers           |  |  |  |  |
|                    | - Parent Category - +    |  |  |  |  |
|                    | Add New Category         |  |  |  |  |

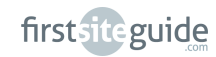

34

To add tags, simply list relevant words that relate to the post in the "tags" section, separating each with a comma, and hitting "add" when your list is complete. These tags will help you group together posts with similar subject matter.

| Tags                                 |
|--------------------------------------|
| fall, promotion, keynote rentals Add |
| Separate tags with commas            |
| Choose from the most used tags       |

Congratulations, you can now hit "publish now" and share your post!

#### Links

Links are very different from posts and pages, but still have a role on your website if used correctly. You could link to anything from a friends site who specializes in a different instrument than you, to information within your own site.

Links are categorized like posts, and will appear as a blogroll in the sidebar of your website automatically if you have a blog theme installed. If you do not have a blog theme installed, or you're using a theme that doesn't offer a links section (like the one we're using for our example site) you'll have to install a link panel widget (more on widgets below). Some suggested link categories are:

# \*resources \*free sheet music \*Information on flutes (or any other instrument you teach) \*Friends and affiliates \*Rent an instrument

## 4 Step 4- Sidebars and Widgets

Sidebars and Widgets help frame your site and add valuable information and shortcuts. You can access your widget and sidebar information and settings by clicking through "appearance" on your dashboard menu to "widgets" in the drop down menu.

#### **Sidebars**

Most websites only have one main sidebar, usually on the left hand side. In the case of the website we've built here however, the sidebar operated from the bottom of the page instead. This gives the site a cleaner, less blog style look.

The sidebar blocks in widgets, links, and blog categories if you're operating a blog. It can also house a mini bio and description of your business, but we suggest saving that for a more professional "about" page.

Within the widgets section on your dashboard, you'll find the sidebar information to the right on the same page.

Here you can control which widgets sit in your sidebar, where they sit, and how they operate (for example, do you want them to minimize and drop down or not?) You can also explore utilizing multiple sidebars, such as an optional footer section, or an optional showcase sidebar to feature specific content. We suggest keeping it simple with one sidebar for all your widgets.

| Dashboard           | Widgets                                                      |                                               |                                                | Screen Optio    | ons v Help v |
|---------------------|--------------------------------------------------------------|-----------------------------------------------|------------------------------------------------|-----------------|--------------|
| 🖉 Posts             | - magete                                                     |                                               |                                                |                 |              |
| 🖉 Menu Items        | Available Widgets                                            | Sidebar Footer                                | Ψ.                                             |                 |              |
| ीकु Media           | Drag widgets from here to a sidebar on the righ              | t to activate them. Drag widgets back here to | deactivate them and delete their settings.     | Search          | v            |
| Pages               | Archives                                                     | Calendar                                      | Categories                                     | our on          |              |
| Comments            | A monthly archive of your site's posts                       | A calendar of your site's posts               | A list or dropdown of categories               | Recent Posts    | v            |
| Appearance          | Custom Menu                                                  | Latest Tweets                                 | Meta                                           | Recent Comments | v            |
| Themes<br>Customize | Use this widget to add one of your custom menus as a widget. | Display a list of latest tweets               | Log in/out, admin, feed and WordPress<br>links | Archives        |              |
| Widgets             | Pages                                                        | Recent Comments                               | Recent Posts                                   |                 |              |
| Background          | Your site's WordPress Pages                                  | The most recent comments                      | The most recent posts on your site             | Categories      | T            |
|                     | RSS                                                          | Search                                        | Tag Cloud                                      | Meta            | v            |
|                     | Entries from any RSS or Atom feed                            | A search form for your site                   | Your most used tags in cloud format            |                 |              |
|                     | Text                                                         |                                               |                                                |                 |              |
| IN TOOLS            | Arbitrary text or HTMI                                       |                                               |                                                |                 |              |
| IT Settings         | Probaly tox of TTML                                          |                                               |                                                | Sidebar Blog    | v            |
| Theme Options       |                                                              |                                               |                                                | Ū               |              |

4

#### Widgets

Widgets are the organizational tools you can add to your sidebar to help make your website easy to navigate. A widget can be used to list information, like links, or recent posts, but can also be a simple search bar. You'll find a list of available widgets on the left side of the widget page on your dashboard, so take a look at what your theme offers and what you'd like to implement on your site. We recommend:

\*archives \*calendar \*search bar \*recent posts (if you're blogging)

## 5 Step 5- Plugins

Plugins help with the operation of your site, helping you gain more information from your users and helping you make your site more shareable. Unlike widgets, which appear on your site, plugins are mostly built to function behind the scenes. The plugin section of your website can be found in the bottom half of the menu on your dashboard, just under "appearance". There are three options: add new, installed plugins, and editor. You only need to use "add new" and "installed plugins", as the editor involves changing codes, a complex process that should be left to a very advanced user.

To add a new plugin to your site, click "add new" and search for what you're looking for, or use the Wordpress plugin directory to browse more generally. For your music lessons website, we suggest you make use of:

- \* Google Analytics tracks site traffic
- \* Facebook Comments Facebook commenting system
- \* Disqus commenting system independent commenting system
- \* <u>Sensai</u>- enables online lessons
- \* The Events Calendar shows upcoming events

Here is a step by step visual guide to installing Google Analytics, a plugin that monitors your traffic and ranking on the web. To follow along, login to your Wordpress, and then in another tab go to wordpress.org/plugins/google-analytics-for-wordpress and in another tab open www.google.ca/analytics/

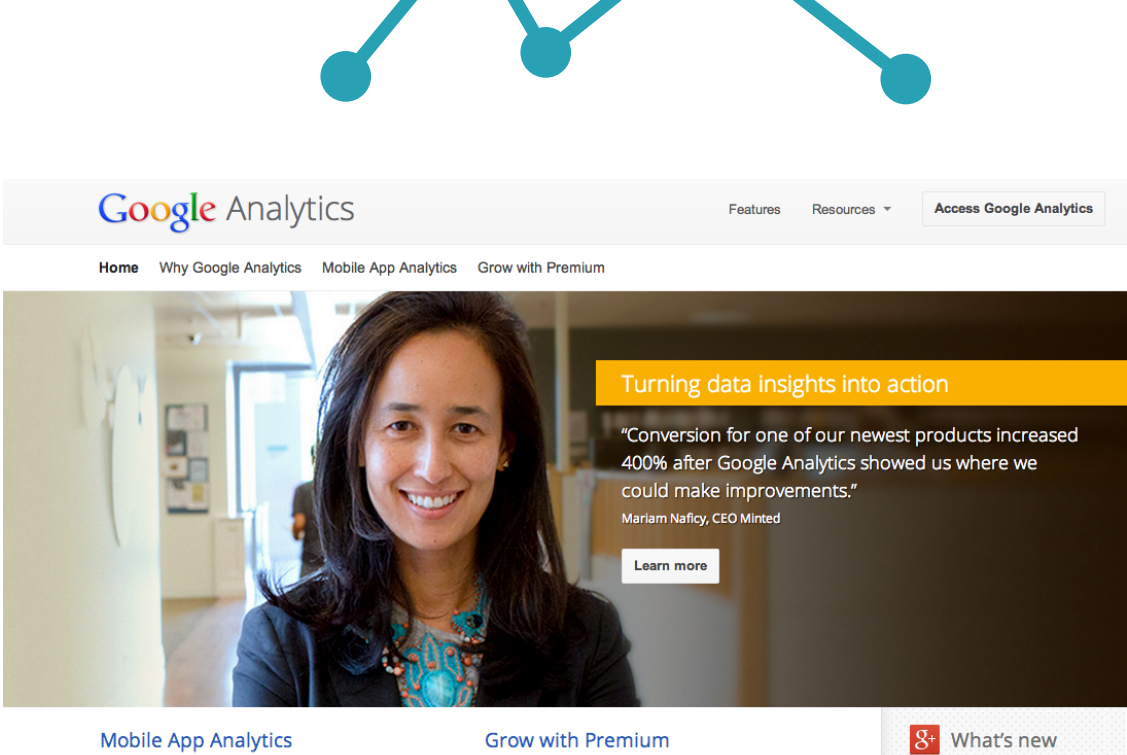

Know how your mobile apps are performing, from discovery & download to in-app purchases.

Get results now for your entire organization. Built for large organizations & the insights they need.

Why Google Analytics Whether you want to boost sales, find more visitors or improve your mobile app, Google Analytics has the answers and insights you need to improve your business.

GOOGLE ANALYTICS SPOTLIGHT

Google Analytics Summit 2013

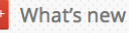

1:29 PM As usual, +Avinash Kaushik elegantly explains things. We love the latest Avinash post, which includes...

Fri. Oct 4, 2013 Couldn't make it to the annual Google Analytics Summit? No problem. We've got the recording for you...

Sign up for <u>Google Analytics</u>. To do this, click on access google analytics in the top right corner of the third page you opened (google analytics website). Click sign up and create a new account. Follow the prompts until you get to this page:

|   | ~                | New Analytics Administration<br>Welcome to the new Analytics Administration page. We've given administration a new look, and everything that you need is available from this page.<br>Learn more |                              |  |  |  |  |
|---|------------------|----------------------------------------------------------------------------------------------------|------------------------------|--|--|--|--|
|   | Administration   | 000                                                                                                    |                              |  |  |  |  |
| • | PROPERTY<br>5000 | •                                                                                                    | Tracking ID<br>UA-44553529-1 |  |  |  |  |

Now you have a website tracking number to use for your site. Keep this tab open.

#### Part 2

Return to the middle tab with the Google analytics plugin, and hit download.

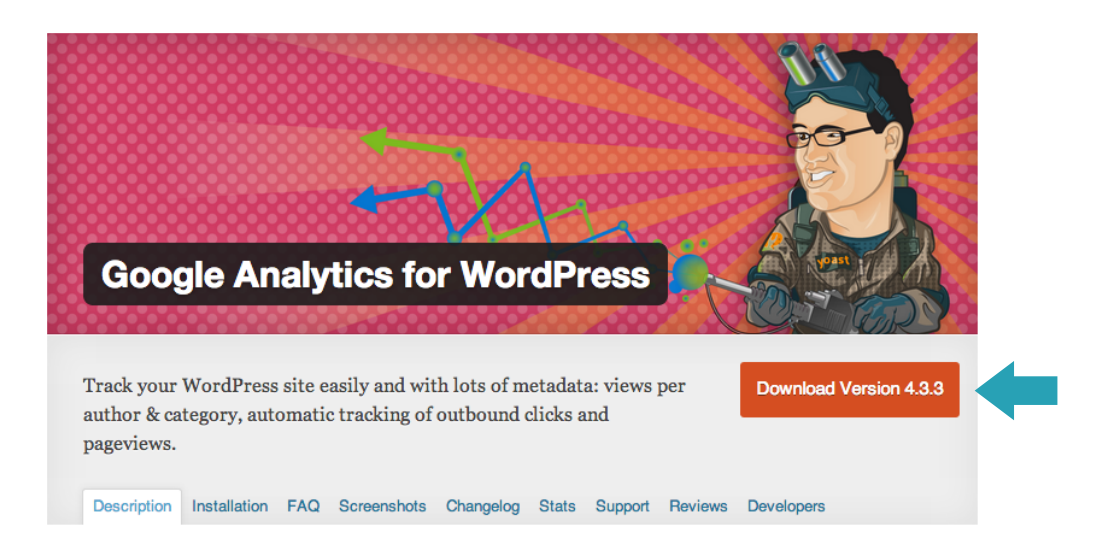

Return to the first tab, your Wordpress dashboard, and click "plugins", then "add new", and then upload. Find the plugin file (it will be called google-analytics-for-wordpress.zip with a number) and hit install now. When it is finished, hit activate plugin.

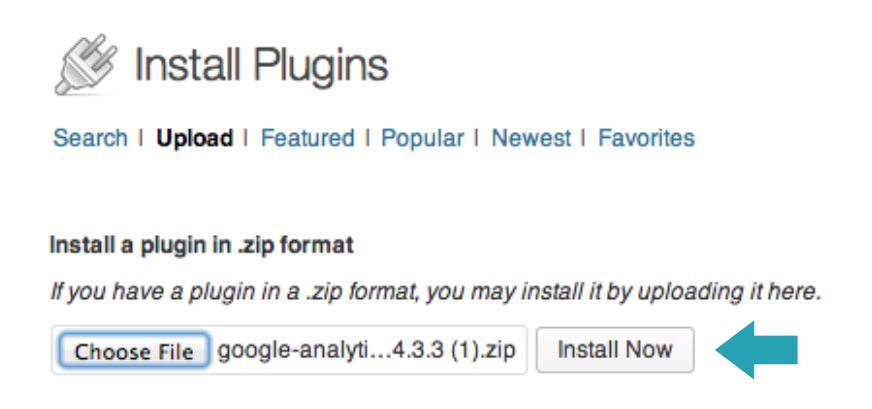

#### Part 4

When a notification window pops up in blue, click "allow tracking" and continue onto the pre-loaded page. At the top of the page, you will see a notice bar in red that warns your Google Analytics isn't yet active because you need to create a user profile. Click the red alert and enter you're tracking number from tab 3 by copy pasting it. After you do this, Google Analytics should be active.

#### Part 5

To view your google analytics profile and information, login on the Google Analytics website from now on (the third tab).

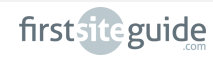

#### Permalinks

The way that your pages and posts appear in the URL bar of the web can be controlled by a simple setting change. By making the names more clear, you can make it easier for others to link to your posts. To change your permalink settings, click "settings" in the left hand menu bar on your dashboard, then click "permalinks" at the bottom of the drop down menu.

When the common settings menu appears, we suggest you select "post name". Hit save changes, and you're ready to start posting and sharing!

| Ti Tools                                            | ⊖ Month and name | http://musiclessons.firstsiteguide.com/2013/10/sample |  |  |
|-----------------------------------------------------|------------------|-------------------------------------------------------|--|--|
| 🔢 Settings                                          | Numeric          | http://musiclessons.firstsiteguide.com/archives/123   |  |  |
| General<br>Writing                                  | Post name        | http://musiclessons.firstsiteguide.com/sample-post/   |  |  |
| Reading                                             | Custom Structure | http://musiclessons.firstsiteguide.com                |  |  |
| Discussion                                          |                  | /%postname%/                                          |  |  |
| Media                                               | Ontional         |                                                       |  |  |
| Permalinks                                          | optional         |                                                       |  |  |
| Reading<br>Discussion<br>Media<br><b>Permalinks</b> | Optional         | http://musiclessons.firstsiteguide.com /%postname%/   |  |  |

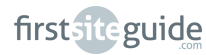

5

## CONCLUSION

Congratulations! If you have followed the above steps carefully, you now have a fully functioning website for your private music lessons business. Your website will help put your business on the map, attracting new customers and helping you communicate with current clients. With the new skills you've learned here, you now have the tools to keep your web presence and real life presence in perfect harmony.

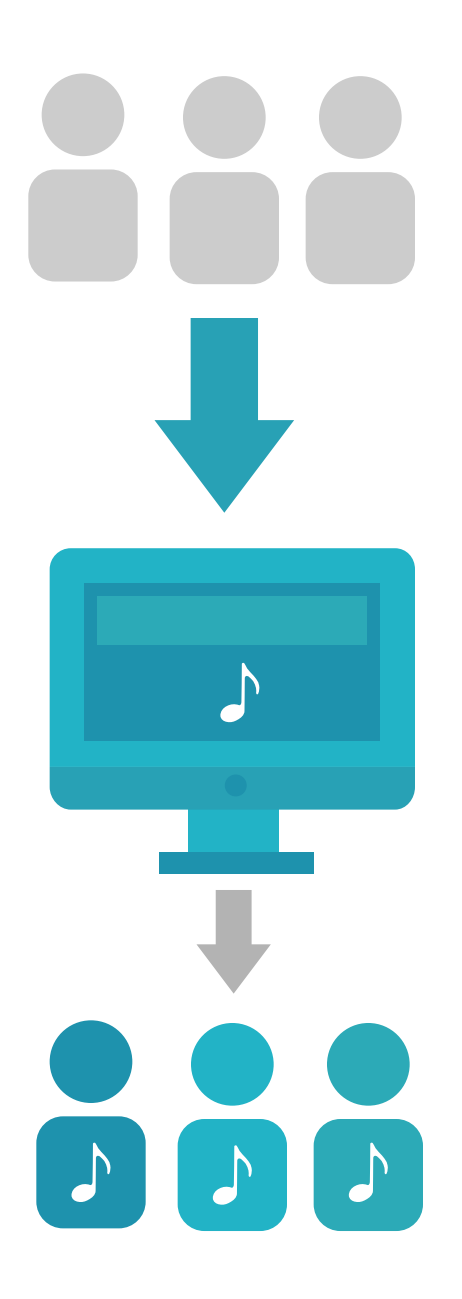

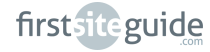